The School of Public Health (SPH) Practicum Tracking System is used to document and track the University of Pittsburgh's SPH student practicums. Automated emails sent to the student, advisor/program director and preceptor help guide the process.

#### Register for a SPH Practicum Tracking System Account

**Students** will contact their department representative for an **Access Code** to register via this link: <u>https://my.sph-prac.pitt.edu/practicumregistration.aspx</u>

**Advisors and preceptors** will receive an automated email containing the link to register with a pre-filled Access Code following the student's completion of the advisor's and preceptor's contact information, including email address, in the Learning Agreement.

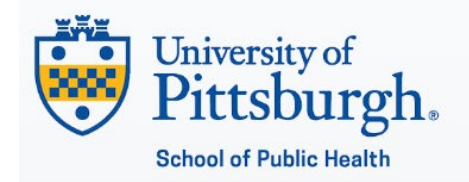

## SPH Practicum Tracking System Registration

#### Step 1: Enter a valid access code and click button to gain access to registration fields below.

Before you can complete the Portal Registration, you need to obtain an Access Code. If you do not have an Access Code, please e-mail **SPH Practicum** and one will be sent to you via e-mail. If the Portal Registration system indicates that your Access Code is invalid, please request another. If you believe that you have been previously assigned a Portal account but you do not know your password, use the 'Forgot your password?' option that is available on the Login page or click **here**.

| Access ( | ode: |  |
|----------|------|--|
|          |      |  |

Verify Code

Enter the Access Code and click Verify Code. If the code is accepted, you will see

Access code verified.

| Step 1: Enter a valid access code and click butto                                                                                                    | n to gain access to registration fields below.                                                                                                    |
|----------------------------------------------------------------------------------------------------|----------------------------------------------------------------------------------------------------|
| Before you can complete the Portal Registration, you need<br>please e-mail <b>SPH Practicum</b> and one will be sent to you v<br>Access Code is invalid, please request another. If you believ<br>you do not know your password, use the 'Forgot your passw | to obtain an Access Code. If you do not have an Access Code,<br>ia e-mail. If the Portal Registration system indicates that your<br>/e that you have been previously assigned a Portal account but<br>vord?' option that is available on the Login page or click <b>here</b> . |
| Access Code:                                                                                                    |                                                                                                    |
| ******* Verify Code                                                                                                    | ]                                                                                                    |
| Access code verified.                                                                                                    |                                                                                                    |
|                                                                                                    |                                                                                                    |
| Sten 2: Provide name and email address:                                                                                                    |                                                                                                    |
| Step 2. Frovide name and email address.                                                                                                    |                                                                                                    |
| The Portal Registration form is intended for students who would like to gain a                                                                                                    | ccess to Portal resources.                                                                                                    |
| First Name                                                                                                    | Last Name:                                                                                                    |
|                                                                                                    |                                                                                                    |
|                                                                                                    |                                                                                                    |
| Email:                                                                                                    | Department:                                                                                                    |
|                                                                                                    | Select v                                                                                                    |
| _                                                                                                    |                                                                                                    |
| Program:                                                                                                    |                                                                                                    |
| $\mathbf{v}$                                                                                                    |                                                                                                    |
|                                                                                                    |                                                                                                    |
| * For security nurnoses pleas                                                                                                    | se enter the sum of these numbers.                                                                                                    |
| pictor scourty purposes, pices                                                                                                    | r + 0 =                                                                                                    |
| eight                                                                                                    |                                                                                                    |
|                                                                                                    |                                                                                                    |
| Cube                                                                                                    | nit Quit                                                                                                    |
| Subr                                                                                                    |                                                                                                    |
|                                                                                                    |                                                                                                    |

Students will continue registering by entering **First Name**, **Last Name**, and **Email address**. The email address registered should be the @pitt.edu email address. It will be used throughout the SPH Practicum Tracking System as the student's identifier.

Select the appropriate **Department** from the drop-down list and then select the appropriate **Program.** 

Enter the sum of the numbers that appear on the screen for security purposes, and click **Submit**, or click **Quit** to abort the registration process.

Upon submission, the student is taken to their user profile form, as seen below. Contact information should be completed and **a password must be entered** for their SPH Practicum Tracking System account.

| • | 😔 SPH Practicum               | racking System × +                                                                                                    | _ |   | ×   |
|---|-------------------------------|----------------------------------------------------------------------------------------------------|---|---|-----|
| ÷ | → C ••                        | my.sph-prac.pitt.edu/research/admin/directory/Personnel.aspx?action=update&link=5ce332b1-a640-436c-9573-1c9301f087                         | ☆ | 2 | :   |
|   | Plea<br>Contact Inform<br>Fir | ation at Name: Firsttest Middle Name: Last Name: Last test                                                                                 |   | ] |     |
|   | Profile Informa               | ion 🕅                                                                                                    |   | _ |     |
|   | Title:                        | Phone 1:                                                                                                    |   |   |     |
|   | Department:                   | Behavioral and Community Health Sciences V Phone 2: V                                                                                      |   |   | - 1 |
|   | r togram.                     | Phone 3: V                                                                                                    |   |   | - 1 |
|   | Address 1:                    |                                                                                                    |   |   |     |
|   | Address 2:                    | Email 1: Email v rs340435@ptt.edu                                                                                                    |   |   |     |
|   | Address 3:                    |                                                                                                    |   |   | - 1 |
|   | City:                         |                                                                                                    |   |   | - 1 |
|   | State/Province:               |                                                                                                    |   |   | - 1 |
|   | Zip Code:                     |                                                                                                    |   |   | - 1 |
|   | Country:                      |                                                                                                    |   |   |     |
|   |                               |                                                                                                    |   |   |     |
|   | Account Inform                | ation                                                                                                    |   |   | - 1 |
|   | Username:                     | lasttestf                                                                                                    |   |   |     |
|   | Password:                     |                                                                                                    |   |   |     |
|   |                               | Note: Minimum 13 characters. Must contain one capital letter, one number, one special character do not use underscore, greater             |   |   | - 1 |
|   |                               | than, or less than $(\_, >, \text{ or } < )$ .                                                                                             |   |   |     |
|   |                               |                                                                                                    |   |   | _   |
|   | © 2025 SPH Pr                 | acticum Tracking System All Rights Reserved   University of Pittsburgh   School of Public Health   Web Systems by Epidemiology Data Center |   |   |     |
|   |                               |                                                                                                    |   |   |     |

Once the profile form has been submitted, an automated email message containing name, username and email address is sent to the student's registered email address. A 'forgot your password' link and a link to login to the SPH Practicum Tracking System are included in the email.

To sign-in to the system after registering, click the link in the email or the following link may be used: <u>https://my.sph-prac.pitt.edu/Login.aspx</u>

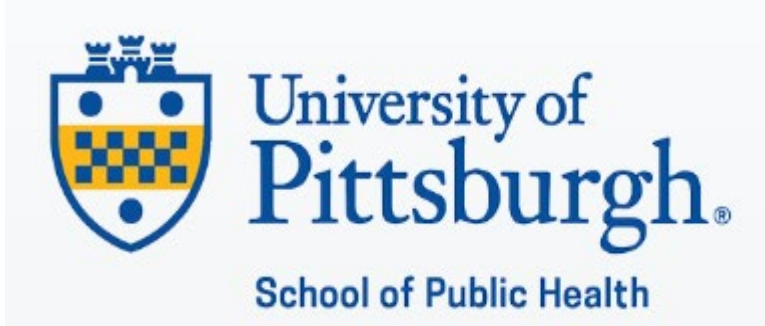

## SPH Practicum Tracking System Portal Login

Welcome to the new SPH Practicum Tracking System! - Your resource for School of Public Health Practicums.

**User Name:** 

Password:

Forgot your password?

Login

Once registered and signed-in, the student will see the following screen:

| ✓     ♥     SPH Practicum Tracking System     ×     +                                                                                                    | -             |          | × |  |  |  |  |  |  |  |
|----------------------------------------------------------------------------------------------------|---------------|----------|---|--|--|--|--|--|--|--|
| ← → C 25 my.sph-prac.pitt.edu/research/default.aspx                                                                                                    |               |          |   |  |  |  |  |  |  |  |
| Public Home ▲ Welcome Firstlest Lastlest →<br>Pittsburgh   School of Public Health<br>Home Help Center - News                                                                                                    |               |          |   |  |  |  |  |  |  |  |
| My Profile       Image: Second system         Have you moved offices recently? Please remember to keep your profile current.       You have no pending requests in the help center. You may submit an SPH Practicum Tracking System Help Center Request here.       Learning Agreement Click above to access your Practicum Learning Agreement Form | quently asked | <b>?</b> |   |  |  |  |  |  |  |  |
| © 2025 SPH Practicum Tracking System All Rights Reserved   University of Pittsburgh   School of Public Health   Web Systems by Epidemiology Data Center                                                                                                    |               |          |   |  |  |  |  |  |  |  |

From this Home page, students may access their profile and submit help center requests if needed.

Clicking on the Learning Agreement box will open the Learning Agreement. The top of the form will be pre-filled with previously entered profile information.

| ~            | 🔅 SPH Pr        | acticum Tracking System × 😵 University of Pittsburgh School × +                                               | — |   | × |
|--------------|-----------------|----------------------------------------------------------------------------------------------------|---|---|---|
| $\leftarrow$ | $\rightarrow$ G | 25 my.sph-prac.pitt.edu/PracticumForms/PILearningAgreement.aspx?UserCode=5ce332b1-a640-436c-9573-1c9301f0872e | ☆ | 0 | : |
|              |                 | Pittsburgh School of Public Health                                                                            |   |   | Î |
|              |                 | MPH/MPIA PRACTICUM LEARNING AGREEMENT Behavioral and Community Health<br>Sciences                             |   |   |   |
|              |                 | Student Contact Information                                                                                   |   |   |   |
|              |                 | Student First Name: Firsttest                                                                                 |   |   |   |
|              |                 | Student Last Name: Lasttest                                                                                   |   |   |   |
|              |                 | Department: Behavioral and Community Health Sciences                                                          |   |   |   |
|              |                 | Student's Pitt E-mail: rs340435@pitt.edu                                                                      |   |   |   |
|              |                 | Cell Phone:                                                                                                   |   |   |   |
|              |                 | Save                                                                                                    |   |   |   |
|              |                 |                                                                                                    |   |   |   |
|              |                 | Faculty Advisor or Program Director                                                                           |   |   |   |
|              |                 | First Name:                                                                                                   |   |   |   |
|              |                 | Last Name:                                                                                                    |   |   |   |

The student may then complete the remainder of the form.

**Please note:** It is important to click the <u>Save</u> button as the sections are entered as the form is long and may timeout if information is not readily available and entered in a timely manner. Clicking the **Submit** button at the bottom of the form is also required, even when saving throughout.

Fields for completion on the form include:

**Student Contact Information** – verify first name, last name, department, e-mail; enter cell phone number

**Faculty Advisor or Program Director Contact Information** – Enter first name, last name and Pitt email address

**Practicum Host Organization** – Enter host organization name, address, city, state, zip code and country

Preceptor Contact Information – Enter first name, last name, title, email address

**Note:** It is very important to enter the correct email addresses for the advisor and preceptor. The advisor's email should be their @pitt.edu email address. The email addresses entered will be used by the advisor and preceptor to access the SPH Practicum Tracking System.

**Enter approximate start and end dates of the practicum** and answer three practicum questions:

- Will completion of practicum take more than one semester?
- Practicum satisfies certificate requirement?
- Practicum involves proprietary/confidential information?

#### Enter five **Competencies**

- All competencies may be selected from the <u>CEPH MPH Foundational Competencies</u> and up to two competencies may be from the departmental advanced competency list
- MMPH students are able to select and enter their own defined competencies

## Enter descriptions of **Summary of Proposed Practicum Activities, Contribution,** and **Public Health Relevance/Importance**.

Identify at least two Work Products.

Note that competencies and work products are CEPH requirements.

#### Signatures and Notes

The student will sign the Learning Agreement by checking the box next to the word **Signed** underneath the heading **Student Signature**, as shown below.

|              | -             | 🌞 SPH Prac                                 | cticum Tracking Sys                                  | stem 🛛 🗙 Universit                           | ty of Pittsburg               | gh School of P                | × +                        |                               |                           | $\checkmark$ | _                  |   |   | ×        |
|--------------|---------------|--------------------------------------------|------------------------------------------------------|----------------------------------------------|-------------------------------|-------------------------------|----------------------------|-------------------------------|---------------------------|--------------|--------------------|---|---|----------|
| $\leftarrow$ | $\rightarrow$ | C                                          |                                                      | nttps://my.sph-pra                           | ac.pitt.edu/P                 | racticumFor                   | ms/PILearni                | ngAgreement                   | t.asj 🗉 🖒                 | 7            | $\bigtriangledown$ | ٢ | ර | $\equiv$ |
|              | ł             | * Competenc                                | ies and Work Pi                                      | roducts are CEPH                             | H Requirem                    | nents                         |                            |                               |                           |              |                    |   |   | ^        |
|              | 5             | Student Si                                 | gnature                                              | Advisor App                                  | oroval                        | Precept                       | or Signat                  | ture /                        | Advisor S                 | Signatu      | re                 |   |   |          |
|              | 9             | Signed: 🗹                                  | not signed                                           | Approved: (                                  | d                             | Signed:                       | 🗌 not sig                  | gned                          | Signed:                   | not si       | gned               |   |   |          |
|              | E<br>I        | By checking t<br>earning agree             | his box and clic<br>ement for advis                  | king the Submit b<br>or approval.            | outton you d                  | ngree to elec                 | ctronically s              | igning this fo                | orm and su                | bmitting t   | he                 |   |   |          |
|              |               | Add Note:<br>Preceptor of<br>the note to t | (When a note is<br>a new note. Cli<br>he Note Log be | added, an emai<br>icking the "Email<br>low.) | il will be ser<br>Note" or th | nt to alert tl<br>ne "Submit" | he Advisor/<br>button will | 'Program Dir<br>I send the en | rector and<br>mail and ac | d Email      | Note               |   |   |          |
|              |               |                                            |                                                      |                                              |                               |                               |                            |                               |                           |              |                    |   |   |          |
|              |               |                                            |                                                      |                                              |                               |                               |                            |                               |                           |              | 11.                |   |   |          |
|              | ľ             | Note Log: (i                               | history of note                                      | s added)                                     |                               |                               |                            |                               |                           |              |                    |   |   |          |
|              |               |                                            |                                                      |                                              |                               |                               |                            |                               |                           |              |                    |   |   |          |
|              |               |                                            |                                                      |                                              |                               |                               |                            |                               |                           |              | 11.                |   |   |          |
|              |               |                                            |                                                      | Save                                         | Sub                           | omit                          | Cancel                     |                               |                           |              |                    |   |   |          |
|              | F             | Final signed<br>practicum e                | form must be<br>xperience.                           | submitted to yo                              | our depart                    | ment no la                    | ter than 2                 | weeks afte                    | r the star                | t of your    |                    |   |   |          |
|              |               |                                            |                                                      |                                              |                               |                               |                            |                               |                           |              |                    |   |   |          |

If at any time the student would like to send a note to the advisor/program director and preceptor, they may enter text in the **Add Note** box. The note is sent via email by clicking either the **Submit** button at the bottom of the form or the **Email Note** button. When notes are entered by the advisor/program director and preceptor, the student is notified via email. A log of the notes that are added is saved in the **Note Log** section of the form.

*Note:* The *Add Note* and *Note Log* boxes are expandable in the browser by placing the cursor in the lower right corner of the box and dragging the box to a larger size.

*The student must click the Submit button at the bottom of the screen to submit the completed Learning Agreement.* An automated email message is then sent to the advisor/program director notifying them of the submission and providing links for registration and access to the Learning Agreement. It is imperative that all email addresses are entered correctly by the student in the Learning Agreement.

The **advisor/program director** will use the link in the automated email message they receive to register in the SPH Practicum system if they have not previously registered. The Access Code will be pre-filled. Upon submission, the advisor/program director is taken to their user profile form, just as the student was. Contact information should be completed and **a password must be entered** for their SPH Practicum Tracking System account.

Once the profile form has been submitted, an automated email message containing name, username and email address is sent to the advisor/program director's registered email address. A 'forgot your password' link and a link to login to the SPH Practicum Tracking System are included in the email.

Once registered and signed-in, the advisor/program director will see the following screen:

#### University of Pittsburgh School of Public Health

## Practicum Tracking System

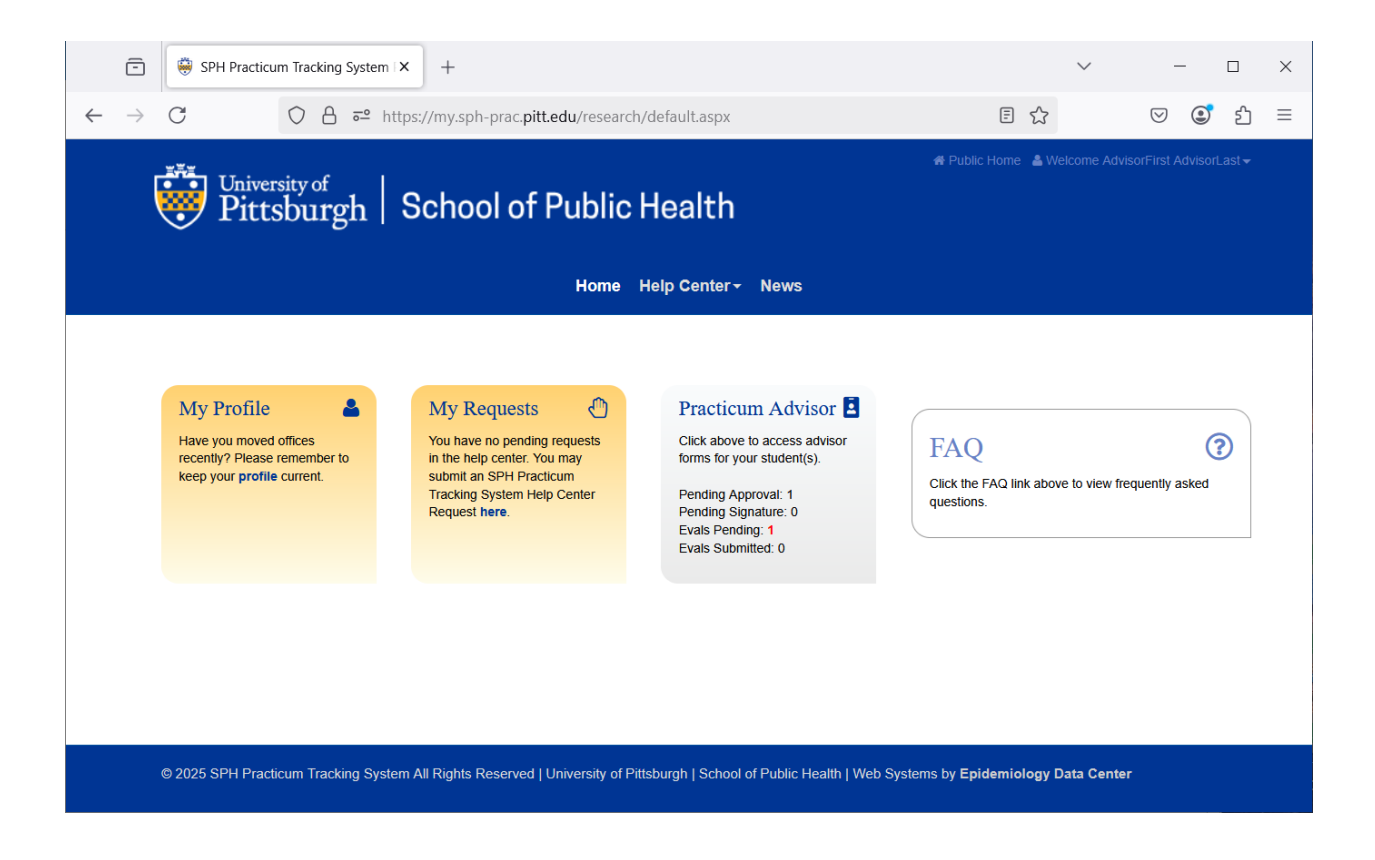

Clicking on the Practicum Advisor section of the Home screen will take the advisor/program director to their dashboard of registered students.

| 💼 🥮 SPH Practicum                                                                                               | Tracking System   X +                                                                                                    | ✓ - □ ×                          |  |  |  |  |  |  |  |  |  |
|----------------------------------------------------------------------------------------------------|----------------------------------------------------------------------------------------------------|----------------------------------|--|--|--|--|--|--|--|--|--|
| $\leftarrow \rightarrow C$                                                                                      | 이 A 후 https://my.sph-prac.pitt.edu/PracticumForms/PIAdvisorAdministration.aspx?UserCode = 된 ☆                                                                                                    | ල 💽 එ =                          |  |  |  |  |  |  |  |  |  |
| University of Public Home & Welcome AdvisorFirst AdvisorLast - Public Home & Welcome AdvisorFirst AdvisorLast - |                                                                                                    |                                  |  |  |  |  |  |  |  |  |  |
|                                                                                                    | Home Help Center  → News                                                                                                    |                                  |  |  |  |  |  |  |  |  |  |
| Status: All                                                                                                    | Advisor: AdvisorLast, AdvisorFirst-rs340459@pitt.edu Year: 2025 v                                                                                                    |                                  |  |  |  |  |  |  |  |  |  |
| Learning Agr                                                                                                    | Bement-Status         Midpoint Eval         Final Eval         Preceptor Eval         Advisor Eval         Fi           & Signed by Student (advisor approval pending)         Pending         Pending         Pending         Pending | inal Practicum Report<br>Pending |  |  |  |  |  |  |  |  |  |
| © 2025 SPH Practice                                                                                             | ım Tracking System All Rights Reserved   University of Pittsburgh   School of Public Health   Web Systems by <b>Epidemiology D</b>                                                                                                    | Data Center                      |  |  |  |  |  |  |  |  |  |

Clicking on the student's name will open the Learning Agreement for review. When ready to approve, the advisor/program director will check the box next to the word **Approved** underneath the heading **Advisor Approval**, and click the **Submit** button to submit the approval.

|              | -             | Univers | ity of Pittsburgh School of Pu $\times$ +                                                     |                                                                       |                                                             |                               | $\sim$ | -                  |   |    | × |
|--------------|---------------|---------|-----------------------------------------------------------------------------------------------|-----------------------------------------------------------------------|-------------------------------------------------------------|-------------------------------|--------|--------------------|---|----|---|
| $\leftarrow$ | $\rightarrow$ | C       | O A ē <sup>2</sup> https://my.                                                                | sph-prac. <b>pitt.edu</b> /Practicum                                  | Forms/PILearningAgreemen                                    | t.aspx?UserCode=5 🗧 🖒         |        | $\bigtriangledown$ | ٢ | பி | ≡ |
|              |               |         |                                                                                               |                                                                       |                                                             |                               |        |                    |   |    | ^ |
|              |               |         | Student Signature                                                                             | Advisor Approval                                                      | Preceptor Signat                                            | ture Advisor Signatu          | ire    |                    |   |    |   |
|              |               |         | Firsttest Lasttest<br>Signed:<br>3/28/2025 10:52:48 AM                                        | Approved: 🗹<br>not approved                                           | Signed: not signed                                          | Signed:  not signed           |        |                    |   |    |   |
|              |               |         | By checking this box and clicki<br>learning agreement to the prec                             | ng the Submit button you c<br>eptor for their signature.              | gree to electronically signi                                | ng this form and submitting t | he     |                    |   |    |   |
|              |               |         | Add Note: (When a note is a<br>Preceptor of a new note. Click<br>add the note to the Note Log | idded, an email will be ser<br>king the "Email Note" or th<br>below.) | nt to alert the Advisor/Prog<br>ne "Submit" button will sen | gram Director and Email       | Note   |                    |   |    |   |
|              |               |         |                                                                                               |                                                                       |                                                             |                               | 11.    |                    |   |    |   |
|              |               |         | Note Log: (history of notes                                                                   | added)                                                                |                                                             |                               |        |                    |   |    |   |
|              |               |         |                                                                                               |                                                                       |                                                             |                               |        |                    |   |    | ł |
|              |               |         |                                                                                               | Save                                                                  | mit Cancel                                                  |                               |        |                    |   |    | ~ |

Upon approval, an automated email message is sent to the preceptor notifying them of the submission and providing links for registration and access to the Learning Agreement

The **preceptor** will use the link in the automated email message they receive to register in the SPH Practicum system if they have not previously registered. The Access Code will be prefilled. Upon submission, the preceptor is taken to their user profile form. Contact information should be completed and **a password must be entered** for their SPH Practicum Tracking System account.

Once the profile form has been submitted, an automated email message containing name, username and email address is sent to the preceptor's registered email address. A 'forgot your password' link and a link to login to the SPH Practicum Tracking System are included in the email.

Once registered and signed-in, the preceptor will see the following screen:

## University of Pittsburgh School of Public Health

| SPH Practicum Tracking Syst                                                                                                    | tem I X +                                                                                                    | ✓ – □ X                                                      |  |  |  |  |  |  |  |  |  |  |  |
|----------------------------------------------------------------------------------------------------|----------------------------------------------------------------------------------------------------|--------------------------------------------------------------|--|--|--|--|--|--|--|--|--|--|--|
| $\leftarrow \rightarrow C \qquad \bigcirc A =$                                                                                                    | thtps://my.sph-prac. <b>pitt.edu</b> /research/default.aspx                                                                            | E ☆ ♡ ③ 约 =                                                  |  |  |  |  |  |  |  |  |  |  |  |
| * Public Home & Welcome PreceptorFirst PreceptorLast -<br>Pittsburgh School of Public Health<br>Home Help Center - News                                                                                                    |                                                                                                    |                                                              |  |  |  |  |  |  |  |  |  |  |  |
| My Profile                                                                                                    | My Requests Vou have no pending requests not he help center. You may submit an SPH Practicum Tracking System Help Center Request here. | Click the FAQ link above to view frequently asked questions. |  |  |  |  |  |  |  |  |  |  |  |
| Practicum<br>preceptor         Image: Constraint of the second<br>preceptor forms for your<br>student(s).           Pending Signature: 1<br>Preceptor Evals: 1<br>Evals Submitted: 0         1           0 2025 SPH Practicum Tracking Systems         1 | ystem All Rights Reserved   University of Pittsburgh   School of Public Health                                                         | n   Web Systems by <b>Epidemiology Data Center</b>           |  |  |  |  |  |  |  |  |  |  |  |

Clicking on the Practicum Preceptor section of the Home screen will take the preceptor to their dashboard of registered students.

| ← → C 🗘 🗛 🖙 https://my.sph-prac.pitt.edu/PracticumForms/PIPreceptorAdministration.aspx?UserCode 🗉 🏠 🛛 🥥 🧕                                                                                                    | ≡ |
|----------------------------------------------------------------------------------------------------|---|
|                                                                                                    |   |
| Public Home & Welcome PreceptorFirst PreceptorLast<br>Pittsburgh   School of Public Health<br>Home Help Center - News                                                                                                    |   |
| Practicum Preceptors          Status:       All          Preceptor: PreceptorLast, PreceptorFirst-rs340080@pitt.edu       Year: 2025 v          Displaying 1 Row          Displaying 1 Row           Preceptor: PreceptorLast, PreceptorFirst-rs340080@pitt.edu       Year: 2025 v |   |
| Learning Agreement-Status Preceptor Eval                                                                                                    |   |
| Lasttest, Firsttest - Approved by Advisor (preceptor signature required) Pending                                                                                                    |   |
| © 2025 SPH Practicum Tracking System All Rights Reserved   University of Pittsburgh   School of Public Health   Web Systems by Epidemiology Data Center                                                                                                    |   |

Clicking on the student's name will open the Learning Agreement for review. When ready to approve, the preceptor will check the box next to the word **Approved** underneath the heading **Advisor Approval**, and click the **Submit** button to submit the approval.

|              | Ē             | Universit | y of Pittsburgh School of Pu X +                                                             |                                                                                 |                                                                    |                        | $\sim$ | _                  | [ |    | × |
|--------------|---------------|-----------|----------------------------------------------------------------------------------------------|---------------------------------------------------------------------------------|--------------------------------------------------------------------|------------------------|--------|--------------------|---|----|---|
| $\leftarrow$ | $\rightarrow$ | C         | ○ △ = https://my                                                                             | .sph-prac. <b>pitt.edu</b> /PracticumFor                                        | ms/PILearningAgreement.aspx?                                       | UserCode=5 🛛 🗄 🏠       |        | $\bigtriangledown$ | ٢ | பி | ≡ |
|              |               |           |                                                                                              |                                                                                 |                                                                    |                        |        |                    |   |    | ^ |
|              |               |           | Student Signature                                                                            | Advisor Approval                                                                | Preceptor Signature                                                | Advisor Signatu        | re     |                    |   |    |   |
|              |               |           | Firsttest Lasttest<br>Signed: 🗹<br>3/28/2025 10:52:48 AM                                     | AdvisorFirst AdvisorLast<br>Approved:<br>3/28/2025 11:46:25 AM                  | Signed: ✓<br>not signed                                            | Signed: Ont signed     |        |                    |   |    |   |
|              |               |           | By checking this box and click<br>learning agreement for adviso<br>Add Note: (When a note is | ing the Submit button you agre<br>r approval.<br>added. an email will be sent t | ee to electronically signing this<br>o alert the Advisor/Proaram l | form and submitting th | e      |                    |   |    |   |
|              |               |           | Preceptor of a new note. Clic<br>add the note to the Note Log                                | cking the "Email Note" or the "<br>below.)                                      | Submit" button will send the                                       | email and Email I      | Note   |                    |   |    |   |
|              |               |           |                                                                                              |                                                                                 |                                                                    |                        |        |                    |   |    |   |
|              |               |           |                                                                                              |                                                                                 |                                                                    |                        | 11.    |                    |   |    |   |
|              |               |           | Note Log: (history of notes                                                                  | added)                                                                          |                                                                    |                        |        |                    |   |    |   |
|              |               |           |                                                                                              |                                                                                 |                                                                    |                        | 11.    |                    |   |    |   |
|              |               |           |                                                                                              | Save                                                                            | Cancel                                                             |                        |        |                    |   |    | ~ |

Once the preceptor has signed the Learning Agreement, the advisor/program director will be notified via email. The **advisor/program director** will then sign the form by checking the box next to the word **Signed** underneath the heading **Advisor Signature**, and clicking the **Submit** button to submit the signature.

## University of Pittsburgh School of Public Health

| 🔹 🔞 🗖 🌐 media protection                                              | policy - Search 🗙 🛛 🕂 Device and                                                                   | d Media Protection Polic 🗙 🌐 U                                                   | Jniversity of Pittsburgh School of $$ ×                            | +                                                       | – o x                   |
|-----------------------------------------------------------------------|----------------------------------------------------------------------------------------------------|----------------------------------------------------------------------------------|--------------------------------------------------------------------|---------------------------------------------------------|-------------------------|
| $\leftarrow$ $\rightarrow$ C $\textcircled{a}$ http://doi.org/10.1011 | os:// <b>my.sph-prac.pitt.edu</b> /Practic                                                         | umForms/PILearningAgreemen                                                       | t.aspx?UserCode=5ce332b1-a6                                        | 540-436c-9573-1 💮   ☆                                   | ) 🗘   🗲 🗘 Update 🗞 … 🌍  |
| Extranet CLAIM  CLAIM  Leave                                          | Time 🌐 SLAP 👩 Support : Pu                                                                         | blic He 🛕 EDC Login 🌐 I                                                          | RC34-Master-Epi.xlsx 🛛 🌞 Find Pec                                  | ople at the U 💮 Epidemiology Fac                        | cult > Cother favorites |
|                                                                       | * Competencies and Work Pro                                                                        | ducts are CEPH Requirement                                                       | ts                                                                 |                                                         | <u>^</u>                |
|                                                                       | Student Signature                                                                                  | Advisor Approval                                                                 | Preceptor Signature                                                | Advisor Signature                                       |                         |
|                                                                       | Firsttest Lasttest                                                                                 | AdvisorFirst AdvisorLast                                                         | PreceptorFirst                                                     |                                                         |                         |
|                                                                       | Signed: 3/28/2025 10:52:48 AM                                                                      | Approved: 2<br>3/28/2025 11:46:25 AM                                             | Signed: 3/28/2025 12:04:40 PM                                      | Signed: ⊠<br>not signed                                 |                         |
|                                                                       | By checking this box and clicki<br>learning agreement as approvi<br>signed by the student and prec | ing the Submit button you agre<br>ed and fully signed by all partie<br>ceptor.   | e to electronically signing this<br>s. The advisor cannot sign the | form and submitting the<br>form until the form has been |                         |
|                                                                       | Add Note: (When a note is<br>and Preceptor of a new note<br>and add the note to the Note           | added, an email will be sent to<br>Clicking the "Email Note" or t<br>Log below.) | o alert the Advisor/Program D<br>he "Submit" button will send t    | the email Email Note                                    |                         |
|                                                                       |                                                                                                    |                                                                                  |                                                                    |                                                         |                         |
|                                                                       | Note Log: (history of notes                                                                        | added)                                                                           |                                                                    | (A)                                                     |                         |
|                                                                       |                                                                                                    |                                                                                  |                                                                    |                                                         |                         |
|                                                                       | 1 <u></u>                                                                                          | Save                                                                             | Cancel                                                             | <i>(i</i> )                                             | •                       |
| re to search 🛛 🛱 🧟 🧮                                                  | 🤹 🔅 😐 💁 🗢                                                                                          | 📕 🛛 <u>🔹</u> 🖷                                                                   | 💶 😓 🧿 单                                                            |                                                         | へ 🕞 記 d0) 12<br>3/      |

Date/time of signatures and approvals will be displayed on the Learning Agreement as each person signs/approves the form.

| 2 © 🗖                      | 🕀 media | protection p | olicy - Search 🗙 🛛 🕂 Device and                                                                                                    | d Media Protection Polic 🗙 🌐 U                                                                                                    | Jniversity of Pittsburgh School of 🗙                                                                                                   | < +                                                                                         | - o ×                  |
|----------------------------|---------|--------------|----------------------------------------------------------------------------------------------------|----------------------------------------------------------------------------------------------------|----------------------------------------------------------------------------------------------------|---------------------------------------------------------------------------------------------|------------------------|
| $\leftarrow \rightarrow c$ | ະ ໑ (   | 🗅 http:      | s:// <b>my.sph-prac.pitt.edu</b> /Practicu                                                                                                    | umForms/PILearningAgreemen                                                                                                    | nt.aspx?UserCode=5ce332b1-a6                                                                                                    | 640-436c-9573-1 💮   ☆                                                                       | 🔇   🗲 🗘 Update 🗞 … 🧳   |
| Extranet CLAIM             | ⊕ CLAIM | Leave T      | Fime 🌐 SLAP 👩 Support : Pul                                                                                                    | blic He 🛕 EDC Login 🌐 🛙                                                                                                    | RC34-Master-Epi.xlsx 🛛 🌞 Find Pee                                                                                                    | ople at the U 🌐 Epidemiology F                                                              | acult > Cher favorites |
|                            |         |              | * Competencies and Work Pro                                                                                                    | ducts are CEPH Requirement                                                                                                    | ts                                                                                                    |                                                                                             | •                      |
|                            |         |              | Student Signature                                                                                                    | Advisor Approval                                                                                                    | Preceptor Signature                                                                                                    | Advisor Signature                                                                           |                        |
|                            |         |              | Firsttest Lasttest<br>Signed: 2<br>3/28/2025 10:52:48 AM                                                                                                    | AdvisorFirst AdvisorLast<br>Approved: 2<br>3/28/2025 11:46:25 AM                                                                                                 | PreceptorFirst<br>PreceptorLast<br>Signed: 2<br>3/28/2025 12:04:40 PM                                                                  | AdvisorFirst AdvisorLast<br>Signed: 2<br>3/28/2025 12:57:28 PM                              |                        |
|                            |         |              | By checking this box and clickli<br>learning agreement as approve<br>signed by the student and prec<br>Add Note: (When a note is a<br>and Preceptor of a new note,<br>and add the note to the Note | ng the Submit button you agre<br>ed and fully signed by all partie<br>septor.<br>added, an email will be sent t<br>Clicking the "Email Note" or t<br>Loa below.) | te to electronically signing this<br>is. The advisor cannot sign the<br>o alert the Advisor/Program D<br>the "Submit" button will send | form and submitting the<br>form until the form has been<br>Director<br>the email Email Note |                        |
|                            |         |              |                                                                                                    |                                                                                                    |                                                                                                    | Å                                                                                           |                        |
|                            |         |              | Note Log: (history of notes                                                                                                    | added)                                                                                                    |                                                                                                    | ]                                                                                           |                        |
|                            |         |              |                                                                                                    | Save Submit                                                                                                    | Cancel                                                                                                    | 4                                                                                           |                        |
| e to search                | Ξi      | 2 🗔          | 🧟 🗘 💷 🛃 🛷                                                                                                    | 📕 🙆 📫 🐖 🐖                                                                                                    | 💶 🔩 🧿 🗉                                                                                                    |                                                                                             | へ 🕞 巨 🐠 🚦              |

After submitting the Learning Agreement, the student will see their Home screen, like the one below.

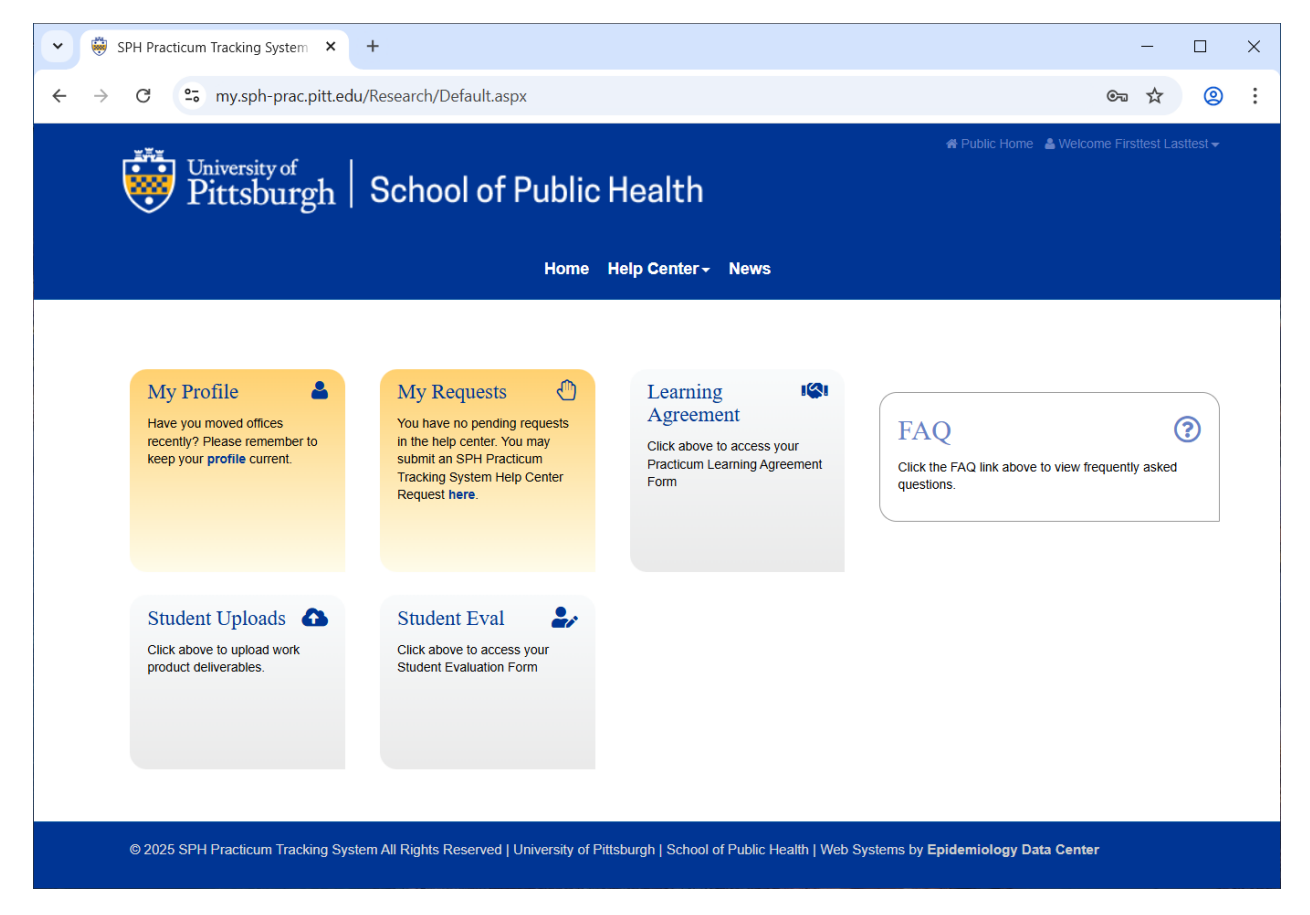

Clicking on the Learning Agreement link will display a dashboard containing all learning agreements for the student along with links to the midpoint and final evaluations, final practicum report and work products.

| SPH Practicum Tracking S × 🔅 SPH Practicum Tracking S ×                                                                                                    | MPH/MPIA PRACTICUM 🗉 🗙 🕴 🍯                                                                                                    | 🖇 SPH Practicum Tracking S 🛛 🗙 🕴 🕇                                                        |                                                                |                    | $\times$ |
|----------------------------------------------------------------------------------------------------|----------------------------------------------------------------------------------------------------|-------------------------------------------------------------------------------------------|----------------------------------------------------------------|--------------------|----------|
| ← → ♂ º= my.sph-prac.pitt.edu/PracticumForms/PIStudentPI                                                                                                    | LAs.aspx?UserCode=5ce332b1-a6                                                                                                    | 540-436c-9573-1c9301f0872e                                                                | \$                                                             | 2                  | :        |
|                                                                                                    |                                                                                                    | Al Dublic Lines                                                                           | • Welcome Firethead Land                                       |                    |          |
| University of                                                                                                    |                                                                                                    | A Public Home                                                                             | weicome Firsttest Last                                         | itest <del>v</del> |          |
| 🥮 Pittsburgh   School of Pub                                                                                                    | lic Health                                                                                                    |                                                                                           |                                                                |                    |          |
|                                                                                                    |                                                                                                    |                                                                                           |                                                                |                    |          |
| Hor                                                                                                    | ne Help Center - News                                                                                                    |                                                                                           |                                                                |                    |          |
|                                                                                                    |                                                                                                    |                                                                                           |                                                                |                    |          |
| Practicum Overview                                                                                                    |                                                                                                    |                                                                                           |                                                                |                    |          |
|                                                                                                    |                                                                                                    |                                                                                           |                                                                |                    |          |
|                                                                                                    |                                                                                                    |                                                                                           |                                                                |                    |          |
|                                                                                                    |                                                                                                    |                                                                                           |                                                                |                    |          |
| Student: Lasttest, Firsttest<br>Preceptor: PreceptorLast, PreceptorFirstrs340080@pitt.ed                                                                                                    | Department: Behavioral and<br>u Year: 2025 v                                                                                                    | Community Health Sciences (r                                                              | nidpoint eval optional)                                        | )                  |          |
| Student: Lasttest, Firsttest<br>Preceptor: PreceptorLast, PreceptorFirstrs340080@pitt.ed<br>Advisor: AdvisorLast, AdvisorFirstrs340459@pitt.edu                                                                                                    | Department: Behavioral and<br>u Year: 2025 v<br>Status: All v                                                                                                    | Community Health Sciences (r                                                              | nidpoint eval optional)                                        | )                  |          |
| Student: Lasttest, Firsttest<br>Preceptor: PreceptorLast, PreceptorFirstrs340080@pitt.ed<br>Advisor: AdvisorLast, AdvisorFirstrs340459@pitt.edu<br>1 Rows Add Student Evaluation                                                                                                 | Department: Behavioral and<br>u Year: 2025 v<br>Status: All v                                                                                                    | Community Health Sciences (n<br>Add Nev                                                   | nidpoint eval optional)<br>v Learning Agreeme                  | ent                |          |
| Student: Lasttest, Firsttest<br>Preceptor: PreceptorLast, PreceptorFirstrs340080@pitt.ed<br>Advisor: AdvisorLast, AdvisorFirstrs340459@pitt.edu<br>1 Rows Add Student Evaluation<br>Learning Agreement                                                                           | Department: Behavioral and       u     Year: 2025 ~       Status: All     ~       Midpoint Eval     Final Eval                                                         | Community Health Sciences (r<br>Add Nev<br>Final Practicum Report                         | nidpoint eval optional)<br>v Learning Agreeme<br>Work Products | ent                |          |
| Student: Lasttest, Firsttest<br>Preceptor: PreceptorLast, PreceptorFirstrs340080@pitt.ed<br>Advisor: AdvisorLast, AdvisorFirstrs340459@pitt.edu<br>1 Rows Add Student Evaluation<br>Learning Agreement<br>Lasttest, Firsttest - Approved and Signed by All Parties               | Department: Behavioral and       u     Year: 2025 ~       Status: All ~       Midpoint Eval     Final Eval       Add(Optional)     Add                                 | Community Health Sciences (n<br>Add New<br>Final Practicum Report<br>Student Eval Pending | nidpoint eval optional)<br>v Learning Agreeme<br>Work Products | ent                |          |
| Student: Lasttest, Firsttest Preceptor: PreceptorLast, PreceptorFirstrs340080@pitt.ed Advisor: AdvisorLast, AdvisorFirstrs340459@pitt.edu 1 Rows Add Student Evaluation                                                                                                    | Midpoint Eval     Final Eval       Add(Optional)     Add                                                                                                    | Community Health Sciences (n<br>Add Nev<br>Final Practicum Report<br>Student Eval Pending | nidpoint eval optional)<br>w Learning Agreeme<br>Work Products | )<br>ent           |          |
| Student: Lasttest, Firsttest Preceptor: PreceptorLast, PreceptorFirstrs340080@pitt.ed Advisor: AdvisorLast, AdvisorFirstrs340459@pitt.edu 1 Rows Add Student Evaluation Learning Agreement Lasttest, Firsttest - Approved and Signed by All Parties                              | Midpoint Eval     Final Eval       Add(Optional)     Add                                                                                                    | Community Health Sciences (n<br>Add Nev<br>Final Practicum Report<br>Student Eval Pending | nidpoint eval optional)<br>w Learning Agreeme<br>Work Products | )<br>ent           |          |
| Student: Lasttest, Firsttest<br>Preceptor: PreceptorLast, PreceptorFirstrs340080@pitt.ed<br>Advisor: AdvisorLast, AdvisorFirstrs340459@pitt.edu<br>1 Rows Add Student Evaluation<br>Learning Agreement<br>Lasttest, Firsttest - Approved and Signed by All Parties               | Department: Behavioral and         u       Year: 2025 ~         Status: All ~         Midpoint Eval       Final Eval         Add(Optional)       Add                   | Community Health Sciences (n<br>Add Nev<br>Final Practicum Report<br>Student Eval Pending | nidpoint eval optional)<br>v Learning Agreeme<br>Work Products | )<br>ent           |          |
| Student: Lasttest, Firsttest<br>Preceptor: PreceptorLast, PreceptorFirstrs340080@pitt.ed<br>Advisor: AdvisorLast, AdvisorFirstrs340459@pitt.edu<br>1 Rows Add Student Evaluation<br>Learning Agreement<br>Lasttest, Firsttest - Approved and Signed by All Parties               | Department: Behavioral and u Year: 2025 ~         Status: All ~          Midpoint Eval       Final Eval         Add(Optional)       Add                                | Community Health Sciences (n<br>Add Nev<br>Final Practicum Report<br>Student Eval Pending | nidpoint eval optional)<br>v Learning Agreeme<br>Work Products | ent                |          |
| Student: Lasttest, Firsttest<br>Preceptor: PreceptorLast, PreceptorFirstrs340080@pitt.ed<br>Advisor: AdvisorLast, AdvisorFirstrs340459@pitt.edu<br>1 Rows Add Student Evaluation<br>Learning Agreement<br>Lasttest, Firsttest - Approved and Signed by All Parties               | Department: Behavioral and         u       Year:       2025 ~         Status:       All       ~         Midpoint Eval       Final Eval         Add(Optional)       Add | Community Health Sciences (n<br>Add Nev<br>Final Practicum Report<br>Student Eval Pending | nidpoint eval optional)<br>v Learning Agreeme<br>Work Products | )<br>ent           |          |
| Student: Lasttest, Firsttest<br>Preceptor: PreceptorLast, PreceptorFirstrs340080@pitt.ed<br>Advisor: AdvisorLast, AdvisorFirstrs340459@pitt.edu<br>1 Rows Add Student Evaluation<br><u>Learning Agreement</u><br><u>Lasttest, Firsttest - Approved and Signed by All Parties</u> | Department: Behavioral and<br>u Year: 2025 ~<br>Status: All ~<br>Midpoint Eval Final Eval<br>Add(Optional) Add                                                         | Community Health Sciences (n<br>Add Nev<br>Final Practicum Report<br>Student Eval Pending | nidpoint eval optional)<br>v Learning Agreeme<br>Work Products | ent                |          |

Most students will have one practicum and one Learning Agreement. Multiple Learning Agreements will be listed for a student if more than one has been entered. To enter a second Learning Agreement the student will click the Add New Learning Agreement link above the top right corner of the grid.

## **Student Evaluations**

The student may click Add Student Evaluation on the screen above to add an evaluation. The form will open with a drop-down in the top right corner where **Midpoint** or **Final** will be selected.

| ~ | 🔅 SPH Pra       | cticum Tracking S 🛛 🗙              | MPH/MPIA PRACTICUM                                   | ×      | MPH/MPIA PRACTICUM           | ×      | 🛛 형 SPH Practicum Tra      | cking S | ×   +                                                                                                    | -                                                                                                    |   | × |
|---|-----------------|------------------------------------|------------------------------------------------------|--------|------------------------------|--------|----------------------------|---------|----------------------------------------------------------------------------------------------------|----------------------------------------------------------------------------------------------------|---|---|
| ÷ | $\rightarrow$ G | 😁 my.sph-prac.                     | pitt.edu/PracticumForms/PI                           | EvalFo | ormForStudents.aspx?UserCo   | ode=   | 5ce332b1-a640-436c-9       | 9573-1c | 9301f0872e                                                                                                    | ☆                                                                                                    | 0 | : |
|   |                 | Pitt                               | ersity of<br>csburgh Scho                            | bol    | of Public Heal               | th     |                            |         |                                                                                                    |                                                                                                    |   | Î |
|   |                 | Select Learnin<br>Behavioral and C | n <b>g Agreement:</b><br>Community Health Sciences - | - Prec | ceptorLast rs340080@pitt.edu | ı at U | Iniversity of Pittsburgh 🗸 | STL     | POINT (op<br>MP<br>PRAC<br>EVALU<br>JDENT Bel<br>and Com<br>Health S<br>This form<br>oleted by stud<br>end of their<br>e | tional) ~<br>H/MPIA<br>CTICUM<br>ATION -<br>naviora<br>imunity<br>ciences<br>a should be<br>ents at the<br>practicum<br>xperience | ) |   |
|   |                 | Student First N                    | lame:                                                |        | Firsttest                    |        |                            |         | ]                                                                                                    |                                                                                                    |   |   |
|   |                 | Student Last N                     | lame:                                                |        | Lasttest                     |        |                            |         | ]                                                                                                    |                                                                                                    |   |   |
|   |                 | Department:                        |                                                      |        | Behavioral and Communi       | ity He | ealth Sciences             |         | ]                                                                                                    |                                                                                                    |   |   |
|   |                 | Advisor First N                    | ame:                                                 |        | AdvisorFirst                 |        |                            |         | ]                                                                                                    |                                                                                                    |   |   |
|   |                 | Advisor Last Na                    | ame:                                                 |        | AdvisorLast                  |        |                            |         | ]                                                                                                    |                                                                                                    |   |   |
|   |                 | Practicum Hos                      | t Organization:                                      |        | University of Pittsburgh     |        |                            |         | ]                                                                                                    |                                                                                                    |   |   |
| L |                 |                                    |                                                      |        |                              |        |                            |         |                                                                                                    |                                                                                                    |   | * |

**Midpoint evaluations** are *required* for some programs within a department and not others. Students and preceptors whose programs do not require a midpoint evaluation may still complete an *optional* midpoint evaluation.

Upon entering ratings and comments and submitting the Midpoint, the student will see a **View** link under the **Midpoint Eval** header. The same is true for the **Final Eval** header when final evaluations are submitted. If an evaluation has not yet been submitted there will be an **Add** link rather than **View**.

| SPH Practicum Tracking System 🗙 🛛 🍪 Object reference not set to an                                                                              | n ir 🗙 🤴 SPH Pra                                | acticum Tracking Syst | tem × +                    | -                         |                  | × |
|----------------------------------------------------------------------------------------------------|-------------------------------------------------|-----------------------|----------------------------|---------------------------|------------------|---|
| $\leftrightarrow$ $\rightarrow$ C s my.sph-prac.pitt.edu/PracticumForms/PIStudentPI                                                             | LAs.aspx?UserCode                               | =5ce332b1-a640-       | 436c-9573-1c9301f0872e     | ☆                         | 9                | : |
| University of<br>Pittsburgh School of Publ                                                                                                    | lic Health<br>ne Help Center-                   | News                  | <b>북</b> Public Home →     | ≗ Welcome Firsttest Lastk | est <del>-</del> |   |
| Practicum Overview                                                                                                    |                                                 |                       |                            |                           | _                |   |
| Student: Lasttest, Firsttest<br>Preceptor: PreceptorLast, PreceptorFirstrs340080@pitt.ed<br>Advisor: AdvisorLast, AdvisorFirstrs340459@pitt.edu | Department: Be<br>u Year: 2025 v<br>Status: All | havioral and Cor<br>✓ | nmunity Health Sciences (r | nidpoint eval optional)   |                  |   |
| 1 Rows Add Student Evaluation                                                                                                    | Midneint Evel                                   | Final Eval            | Add Nev                    | v Learning Agreemer       | nt               |   |
| Learning Agreement                                                                                                    |                                                 |                       | udent Eval Pending         | work Products             |                  |   |
|                                                                                                    |                                                 | · · · · ·             |                            |                           |                  |   |

Students may also click on the Student Eval link on their Home screen to access their evaluations.

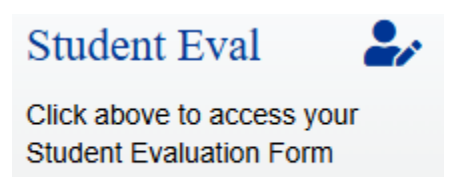

After the student enters their **Final Evaluation**, the **Practicum Final Report** is added to their Home screen.

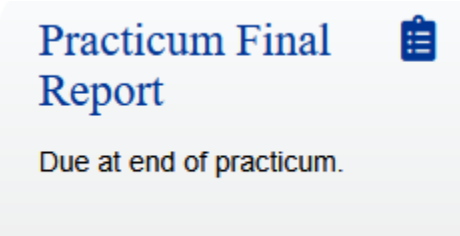

The student will complete the **Final Practicum Report** at the end of the practicum. The form is preloaded with information previously entered. Changes to competencies can be made and reflections on each competency can be added. Once the report has been submitted, the advisor will review it.

## Work Product Uploads

Work products are uploaded via the Student Uploads link on the main screen.

| Student Uploads 🔥                                                                                                    |                  |
|----------------------------------------------------------------------------------------------------|------------------|
| Click above to upload work product deliverables.                                                                                                    |                  |
| Image: SPH Pract       Image: SPH Pract       Image: SPH Pract <t< td=""><td>×<br/>≡</td></t<> | ×<br>≡           |
| # Public Home ▲ Welcome Kim Tes     Dittsburgh   School of Public Health     Home Help Center+ News                                                                                                    | ing <del>-</del> |
| Practicum Student Uploads Agreement: Please Select An Agreement Please select a learning agreement to upload files. The University of Pittsburgh is an affirmative action, equal opportunity institution.                                                                                                    |                  |
| © 2025 SPH Practicum Tracking System All Rights Reserved   University of Pittsburgh   School of Public Health   Web Systems by Epidemiology Data Center                                                                                                    |                  |

If more than one Learning Agreement is entered for the student, they will select the relevant one in the drop-down box as seen above.

| SPH Practicum Tracking System   × +                                                                                                    | ~ -                | - 🗆 | × |
|----------------------------------------------------------------------------------------------------|--------------------|-----|---|
| C 이 A 후 https://my.sph-prac.pitt.edu/PracticumForms/StudentDocumentUploads.aspx?UserCode=5이 ☆                                                                                                    | ${igodot}$         | ② Í | ≡ |
| * Public Home<br>University of<br>Pittsburgh School of Public Health<br>Home Help Center- News                                                                                                    | A Welcome Firsttes |     | ^ |
| Practicum Student Uploads                                                                                                    |                    |     |   |
| Agreement: LasttestPreceptorLast05/14/2025<br>Please upload the requested files below.<br>You may upload one or all files at the same time.<br>You may upload again to overwrite a previous version.<br>Total size of files uploaded at one time cannot exceed 31Mb.<br>Work Product 1<br>(FireFox users, click in the textbox if 'Select File' is not clickable) |                    |     |   |
| Work Product 2<br>(FireFox users, click in the textbox if 'Select File' is not clickable)<br>Work Product 3<br>© 2025 SPH Practicum Tracking System All Rights Reserved   University of Pittsburgh   School of Public Health   Web Systems by Epidemiology Date                                                                                                   | ta Center          |     |   |

One or more files may be uploaded at the same time. Clicking the **Select File** box for each upload permits the student to browse for and choose the appropriate file. Click the **Submit** button when file selections are complete.

## **Preceptors**

Preceptors will see a page similar to the one below when they sign in to the SPH Practicum portal.

| SPH Practicum Tracking System 🗙                                                                                                    | +                                                                                                    |                                                                     | -                                                                        |                | × |
|----------------------------------------------------------------------------------------------------|----------------------------------------------------------------------------------------------------|---------------------------------------------------------------------|--------------------------------------------------------------------------|----------------|---|
| $\leftrightarrow$ $\rightarrow$ C $\sim$ my.sph-prac.pitt.                                                                                                    | edu/Research/Default.aspx                                                                                                    |                                                                     | ලං රු                                                                    | 0              | : |
| University of<br>Pittsburgh                                                                                                    | School of Public                                                                                                    | Health<br>Help Center - News                                        | ♣ Public Home ▲ Welcome PreceptorFirst Precepto                          | 'Last <b>⊸</b> |   |
| My Profile<br>Have you moved offices recently? Please remember to keep your <b>profile</b> current.                                                                                                    | My Requests 🕑<br>You have no pending requests<br>in the help center. You may<br>submit an SPH Practicum<br>Tracking System Help Center<br>Request here. | Hours Log<br>Click above to view and update<br>Practicum Hours Log. | FAQ (<br>Click the FAQ link above to view frequently asked<br>questions. | 3              |   |
| Practicum<br>Proceptor         Image: Constraint of the second<br>proceptor forms for your<br>student(s).           Pending Signature: 0<br>Preceptor Evals: 1<br>Evals Submitted: 0         Preceptor Evals: 1<br>Evals Submitted: 0 | rstern All Rights Reserved   University of Pitt                                                                                                    | tsburgh   School of Public Health   Web S                           | Systems by <b>Epidemiology Data Center</b>                               |                |   |

Clicking the Practicum Preceptor link will show the preceptor a list of students and their Learning Agreement status.

| SPH Practicum Tracking System 🗙   | +                                                                                                    | -        |                    | × |
|-----------------------------------|----------------------------------------------------------------------------------------------------|----------|--------------------|---|
| ← → C 😁 my.sph-prac.pitt.ec       | u/PracticumForms/PIPreceptorAdministration.aspx?UserCode=3989dafc-8e31-4eb0-88ea-48bda6395b6e                                   | ☆        | 0                  | ÷ |
| University of Pittsburgh          | # Public Home & Welcome ProceptorFirst<br>School of Public Health<br>Home Help Center - News                                    | Precepto | rLast <del>-</del> |   |
| Status: All v F                   | Preceptor: PreceptorLast, PreceptorFirst-rs340080@pitt.edu Year: 2025 - Evaluation: Final -                                     |          |                    |   |
| Learning Agreeme                  | nt-Status Preceptor Eval                                                                                                    |          |                    |   |
| Lasttest, Firsttest - App         | roved and Signed by All Parties Add                                                                                             |          |                    |   |
| © 2025 SPH Practicum Tracking Sys | stem All Rights Reserved   University of Pittsburgh   School of Public Health   Web Systems b <b>y Epidemiology Data Center</b> |          |                    |   |

The view can be customized by choosing All, Pending or Submitted in the **Status** box; by choosing the relevant **Year**; and by choosing **Midpoint** or **Final Evaluation**.

The **Learning Agreement-Status** column has links to each student's Learning Agreement and lists its status. Here it will be indicated if the Learning Agreement is waiting for the advisor to approve it, the preceptor to sign it, and/or the advisor to sign it. Clicking the Learning Agreement will open it and permit the preceptor to sign the agreement.

Under the **Preceptor Eval** heading there are links to either **Add** a preceptor evaluation or **View** an existing evaluation. This view is customized by choosing **Midpoint** or **Final Evaluation** in the drop-down box above the grid.

## **Hours Log**

The Hours Log is specific to the department of Environmental and Occupational Health.

Students will click Hours Log on their main screen to access the dashboard of the weekly Hours Logs entered.

|   |                                        | Hours Log                                                                                        |                       | 0                                                                                                    |       |          |           |     |
|---|----------------------------------------|--------------------------------------------------------------------------------------------------|-----------------------|----------------------------------------------------------------------------------------------------|-------|----------|-----------|-----|
|   |                                        | Click above to view<br>Practicum Hours Lo                                                        | and u<br>g.           | pdate                                                                                                    |       |          |           |     |
|   | ē                                      | SPH Practicum Tracking System × +                                                                |                       |                                                                                                    |       | $\sim$   | _         | o × |
| ← | → C                                    | O A == https://my.                                                                               | .sph-prac. <b>p</b> i | tt.edu/PracticumForms/PIHoursLog.aspx?UserCode=1f9e4e74-a3e1-48f8-a231-a0ac75                                             | · E ☆ |          |           | റി≡ |
|   | Pract<br>Click th<br>Agreer<br>Status: | ticum Hours Log<br>e number of hours listed in the Week colum<br>nent: All Agreements<br>: All ~ | nn to view h          | Home Help Center - News<br>nours entered.<br>Student: Testing, Kim – beringer@edc.pitt.edu<br>Preceptor: All Preceptors ~ |       | Ye       | ear: 2025 | -   |
|   | Display                                | ing 4 Rows + Add Hours                                                                           | Week                  | Description of Activities                                                                                                 | Hours | Verified | Status    | . 1 |
|   | Testing-                               | -Secondprector05/01/2025                                                                         | 1                     | abdcaytaagsf pws spajge apitejwte. I htaotej pasj gat neatea.                                                             | 14    | No       | Pending   |     |
|   | Testing-                               | -Preceptor05/01/2025                                                                             | 1                     | worked with                                                                                                    | 20    | No       | Pending   |     |
|   | Testing-                               | -Preceptor05/01/2025                                                                             | 2                     | I worked on both deliverables.                                                                                            | 7     | No       | Pending   |     |
|   | Testing-                               | -Preceptor05/01/2025                                                                             | 3                     | Worked on two work products                                                                                               | 13    | No       | Pending   |     |
|   | Total H                                | ours: 54<br>5 SPH Practicum Tracking System All Rights Rese<br>                                  | rrved   Univer        | sity of Pittsburgh   School of Public Health   Web Systems by Epidemiology Data Center                                    |       |          |           |     |

Students will choose the appropriate **Learning Agreement** if there is more than one, and may customize the view by choosing All, Pending or Submitted in the **Status** box, and by choosing the appropriate **Preceptor.** 

Hours may be entered by clicking the **+Add Hours** box. The screen below shows the entry screen. Choose the appropriate Learning Agreement. Enter the week number, to and from dates, days worked this week, description of activities, and hours worked this week; then click **Submit.** 

| 🖻 🏺 SPH                                | I Practicui ; SPH Practi X ; SPH Practicui 🔅 SPH Practicui 🔅 SPH Practicui 🔅 SPH Practicui + 🗸                                                                                                    | _           |                         |
|----------------------------------------|----------------------------------------------------------------------------------------------------|-------------|-------------------------|
| $\leftarrow \  \  \rightarrow \  \  C$ | ◯ 👌 🕶 https://my.sph-prac. <b>pitt.edu</b> /PracticumForms/PIHoursLogEntry.aspx?action=ad 🗉 🏠                                                                                                    | ⊘ ©         | රු ≡                    |
| Univer<br>Pitts                        | ssity of<br>sburgh School of Public Health<br>Home Help Center - News                                                                                                    | ≗ Welcome K | im Testing <del>v</del> |
|                                        | Practicum Hours Log         You are required to submit a completed log every Friday unless you have made special arrangements with your pradvisor.         Agreement:       Please Select an Agreement         Student:       Preceptor:       Advisor:         This is week       of the practicum.       Dates         Days worked this week:       Description of Activities: | acticum     |                         |
|                                        | Hours worked this week:                                                                                                    |             |                         |
|                                        | Preceptor check here to verify hours: Preceptor Verified On: Not Verified                                                                                                    |             |                         |
| © 2025 SPH Pract                       | Submit         Return to Home           icum Tracking System All Rights Reserved   University of Pittsburgh   School of Public Health   Web Systems by Epidemiology Data Ce                                                                                                    | nter        |                         |

Preceptors will see the screen below and will click the appropriate **Week** number to access the **Hours Log** and approve it by checking the box at the bottom of the screen. Concerns may be added by choosing Yes in the drop-down box next to "Are there any concerns?".

| SPH Practicum Tracking System 🗙                                                                                | +                   |                 |                 |                                                               |         |               | -                 |                     | × |
|----------------------------------------------------------------------------------------------------|---------------------|-----------------|-----------------|---------------------------------------------------------------|---------|---------------|-------------------|---------------------|---|
| C 😁 my.sph-prac.pitt.ed                                                                                        | u/Prac              | ticumForms/PIF  | HoursL          | og.aspx?UserCode=c085edcf-81b3-4f59-aa4e-5a577d               | 9b30b6  | 5             | \$                | @                   |   |
|                                                                                                    |                     |                 |                 |                                                               | 者 Put   | olic Home 🏻 🖁 | Welcome Patty Pre | ceptor <del>v</del> |   |
| University of                                                                                                  |                     | -     - 1       |                 | LP - I I Ich                                                  |         |               |                   |                     |   |
| Pittsburgh                                                                                                    | 5                   | chool of        | ' Pu            | blic Health                                                   |         |               |                   |                     |   |
|                                                                                                    |                     |                 |                 |                                                               |         |               |                   |                     |   |
|                                                                                                    |                     |                 | ŀ               | Home Help Center - News                                       |         |               |                   |                     |   |
|                                                                                                    |                     |                 |                 |                                                               |         |               |                   |                     |   |
| Practicum Hours Log                                                                                            | ŗ                   |                 |                 |                                                               |         |               |                   |                     |   |
| Click the number of hours listed i                                                                             | ,<br>in the 1       |                 |                 | a and approve the Llaure Lag                                  |         |               |                   |                     |   |
| Click the name of the Student/In                                                                               | n the v<br>itern to | D access the Le | acces<br>arning | ss and approve the Hours Log.<br>Agreement.                   |         |               |                   |                     |   |
|                                                                                                    |                     |                 | 0               |                                                               |         |               |                   |                     |   |
|                                                                                                    |                     | ~               |                 | Student: All Students x                                       | v       | oar: 202      | 5                 |                     |   |
| Status: All V                                                                                                  |                     | •               |                 | Preceptor: All Preceptors                                     | S       | ort: Stud     | ent 🗸             |                     |   |
|                                                                                                    |                     |                 |                 | •                                                             |         |               |                   |                     |   |
| Displaying 5 Rows                                                                                              |                     |                 |                 |                                                               |         |               |                   |                     |   |
| Learning Agreement                                                                                             | s                   | tudent/Intern   | Week            | Description of Activities                                     | Hours   | Verified      | Concerns Sta      | tus                 |   |
| TestingSecondprector05/01/2025                                                                                 | <mark>У</mark> Т    | esting, Kim     | 1               | abdcaytaagsf pws spajge apjtejwte. I htaotej pasj gat neatea. | 14      | No            | Pen               | ding                |   |
| BakerPreceptor05/01/2025                                                                                       | В                   | laker, Kate     |                 |                                                               |         | No            | Pen               | ding                |   |
|                                                                                                    | - 0                 | esting, Kim     | 1               | worked with                                                   | 20      | No            | Pen               | ding                |   |
| TestingPreceptor05/01/2025                                                                                     |                     | 0.              |                 |                                                               |         |               |                   |                     |   |
| TestingPreceptor05/01/2025<br>TestingPreceptor05/01/2025                                                       |                     | esting, Kim     | 2               | I worked on both deliverables.                                | 7       | No            | Pen               | ding                |   |
| TestingPreceptor05/01/2025                                                                                     |                     | octing Kim      | 2               | Lworked on both deliverables                                  | 7       | No            | Pop               | ting                |   |
| TestingPreceptor05/01/2025<br>TestingPreceptor05/01/2025<br>TestingPreceptor05/01/2025<br>Total Hours: 0       |                     | esting, Kim     | 2               | I worked on both deliverables.<br>Worked on two work products | 7<br>13 | No<br>No      | Pen<br>Pen        | ding<br>ding        |   |
| Testing-Preceptor-05/01/2025<br>Testing-Preceptor-05/01/2025<br>Testing-Preceptor-05/01/2025<br>Total Hours: 0 |                     | esting, Kim     | 2<br>3          | I worked on both deliverables.<br>Worked on two work products | 7<br>13 | No<br>No      | Pen<br>Pen        | ding<br>ding        |   |
| Testing-Preceptor-05/01/2025<br>Testing-Preceptor-05/01/2025<br>Testing-Preceptor-05/01/2025<br>Total Hours: 0 |                     | esting, Kim     | 3               | I worked on both deliverables.<br>Worked on two work products | 7       | No<br>No      | Pen<br>Pen        | ding<br>ding        |   |
| Testing-Preceptor-05/01/2025<br>Testing-Preceptor-05/01/2025<br>Testing-Preceptor-05/01/2025<br>Total Hours: 0 | т <b>С</b>          | esting, Kim     | 2               | I worked on both deliverables.<br>Worked on two work products | 7       | No<br>No      | Pen Pen           | ding                |   |
| Testing-Preceptor-05/01/2025<br>Testing-Preceptor-05/01/2025<br>Testing-Preceptor-05/01/2025<br>Total Hours: 0 | 1 9<br>1 9<br>1 9   | esting, Kim     | 2               | I worked on both deliverables.<br>Worked on two work products | 7 13    | No<br>No      | Pen Pen           | ding                |   |

| • |               | SPH P | actio | cum Ti | ackin  | g Sys                                                                                | em                                                                                      | ×                                                                                                    | +                                        |                                                          |                                        |                                      |                             |                         |                                |                             |                     |                                |              |                       |                 |          |            |       |     |     |                    |                      |                             |                     |                        |                                   |                           |       |       | - |   |   | > | < |
|---|---------------|-------|-------|--------|--------|--------------------------------------------------------------------------------------|-----------------------------------------------------------------------------------------|----------------------------------------------------------------------------------------------------|------------------------------------------|----------------------------------------------------------|----------------------------------------|--------------------------------------|-----------------------------|-------------------------|--------------------------------|-----------------------------|---------------------|--------------------------------|--------------|-----------------------|-----------------|----------|------------|-------|-----|-----|--------------------|----------------------|-----------------------------|---------------------|------------------------|-----------------------------------|---------------------------|-------|-------|---|---|---|---|---|
| ÷ | $\rightarrow$ | G     | (     | •== I  | ny.sp  | oh-pi                                                                                | ac.pit                                                                                  | t.ed                                                                                                    | u/P                                      | racti                                                    | icum                                   | For                                  | ms/F                        | PIHo                    | oursl                          | LogE                        | intry               | /.asp                          | ox?l         | Jser                  | cod             | e=1      | lf9e4      | le74- | -a3 | e1- | -48f8              | 8-a23                | 31-a                        | Dac7                | 552                    | 7fdc                              | &wee                      | ek=3  | &PIL. |   | ☆ | 2 | 1 | : |
|   |               |       |       |        |        |                                                                                      |                                                                                         |                                                                                                    |                                          |                                                          |                                        |                                      |                             |                         | ł                              | lom                         | e                   | Hel                            | p C          | ent                   | er <del>-</del> | N        | lews       | ;     |     |     |                    |                      |                             |                     |                        |                                   |                           |       |       |   |   |   |   |   |
|   |               |       |       |        |        | Pra<br>You a<br>advise<br>Agree<br>Stud<br>berin<br>This i<br>Days v<br>Desc<br>Worl | ctic<br>are re<br>or.<br>emer<br>ent: H<br>ger@<br>s wee<br>vorked<br>rriptic<br>ked of | un<br>quir<br>tt: [<br>(im<br>edc<br>(im<br>edc<br>(im<br>edc<br>(im)<br>edc<br>(im)<br>edc)<br>(im)<br>edc)<br>(im)<br>(im)<br>edc)<br>(im)<br>(im)<br>(im)<br>(im)<br>(im)<br>(im)<br>(im)<br>(im | n ]<br>Tes<br>pitt<br>week<br>f A<br>o w | Hon<br>to su<br>ting-<br>ting<br>t.edu<br>t.edu<br>ctivi | urs<br>John I<br>of t<br>ities<br>proc | t a c<br>ecep<br>he pr<br>:<br>lucts | og<br>comp<br>tor<br>ractic | plete<br>-05//<br>ccum. | ed lo<br>01/2<br>Prec<br>edcfa | og ev<br>025<br>epto<br>ax@ | or: F<br>pitt.<br>c | Frice<br>Patty<br>edu<br>Dates | y Pr<br>s 04 | unle<br>rece<br>4/21/ | eptor<br>2025   | you<br>; | hav<br>and | e ma  | re? | to  | Adv<br>edcc<br>04/ | isor<br>eam<br>25/20 | ange<br>: An<br>port<br>025 | emer<br>ne A<br>al@ | nts v<br>advis<br>edc. | vith y<br>sor<br>.pitt.c<br>(mm/d | your p<br>edu<br>Id/yyyy) | bract | icum  |   |   |   |   |   |
|   |               |       |       |        |        | Plea                                                                                 | se pro                                                                                  | ovid                                                                                                    | e m                                      | ore                                                      | deta                                   | ail.                                 |                             | VISID                   | ble w                          | nen                         | res                 | sei                            |              | ea)                   |                 |          |            |       |     |     |                    |                      |                             |                     |                        |                                   |                           |       | 1.    |   |   |   |   |   |
|   |               |       |       |        | I      | Prec                                                                                 | eptor                                                                                   | ch                                                                                                    | ck                                       | her                                                      | e to                                   | ver                                  | ify h                       | hou                     | rs: <mark>⊻</mark>             | Pro                         | ecel                | ptor                           | Ve           | rifie                 | ed O            | n:       |            |       |     |     |                    |                      |                             |                     |                        |                                   |                           |       |       |   |   |   |   |   |
|   |               |       |       |        |        |                                                                                      |                                                                                         |                                                                                                    |                                          |                                                          |                                        |                                      |                             |                         |                                |                             |                     | Sub                            | mit          |                       |                 | Re       | eturn      | to H  | lom | ne  |                    |                      |                             |                     |                        |                                   |                           |       |       |   |   |   |   |   |
|   |               | © 20  | )25 S | SPH P  | ractic | um Tr                                                                                | acking                                                                                  | Sys                                                                                                    | tem                                      | All R                                                    | Rights                                 | s Res                                | erve                        | ed   L                  | Jnive                          | rsity                       | of Pi               | ttsbu                          | ırgh         | Scl                   | hool            | of P     | ublic      | Healt | th  | Wel | b Sy               | stems                | by E                        | pide                | mio                    | logy                              | Data C                    | Cente | er    |   |   |   |   | - |

## Advisor/Program Director

Advisors will see a page similar to the one below when they sign in to the SPH Practicum portal.

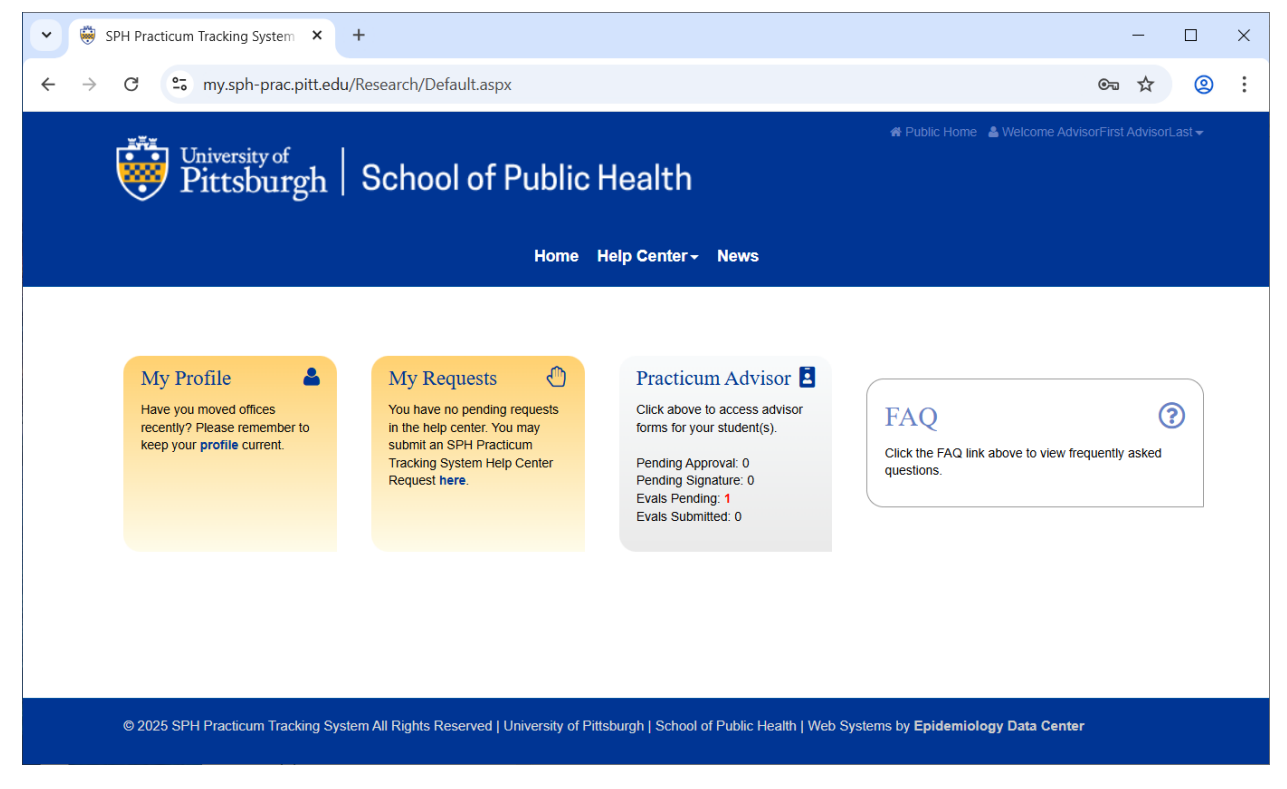

Clicking the Practicum Advisor link will show the advisor a list of students and their Learning Agreement status.

| SPH Practicum Tracking System × +                                                                                                    |                          |                   |                          | ~              | -        |    | × |  |  |  |  |  |  |
|----------------------------------------------------------------------------------------------------|--------------------------|-------------------|--------------------------|----------------|----------|----|---|--|--|--|--|--|--|
| ← → C ○ A == https://my.sph-prac.pitt.edu/PracticumFo                                                                                                    | orms/PIAdvisorAdministra | tion.aspx?UserCod | e=1ba8fce9-ae69-4115-∂ 🗐 | 1 1            | ▽ ©      | பி | ≡ |  |  |  |  |  |  |
| University of Public Home & Welcome AdvisorFirst AdvisorLast - Pittsburgh School of Public Health                                                                            |                          |                   |                          |                |          |    |   |  |  |  |  |  |  |
| Home Help Center - News                                                                                                    |                          |                   |                          |                |          |    |   |  |  |  |  |  |  |
| Practicum Advisors          Status: All       Advisor: AdvisorEast, AdvisorFirst-rs340459@pitt.edu       Year: 2025 v       Preceptor Eval: Final v         Displaying 1 Row |                          |                   |                          |                |          |    |   |  |  |  |  |  |  |
| Learning Agreement-Status                                                                                                    | Midpoint Eval            | Final Eval        | Preceptor Eval           | Final Practicu | m Report |    |   |  |  |  |  |  |  |
| Lasttest, Firsttest - Approved and Signed by All Parties                                                                                                    | View                     | View              | Add                      | Add FP         | 'R       |    |   |  |  |  |  |  |  |
|                                                                                                    |                          |                   |                          |                |          |    |   |  |  |  |  |  |  |
| © 2025 SPH Practicum Tracking System All Rights Reserved   University of Pittsburgh   School of Public Health   Web Systems by Epidemiology Data Center                      |                          |                   |                          |                |          |    |   |  |  |  |  |  |  |

The view can be customized by choosing All, Pending or Submitted in the **Status** box; by choosing the relevant **Year**; and by choosing **Midpoint** or **Final Evaluations.** If a student has more than one Learning Agreement, each will be listed on a separate line.

The **Learning Agreement-Status** column has links to each student's Learning Agreement and lists its status. Here it will be indicated if the Learning Agreement is waiting for the advisor to approve it, the preceptor to sign it, and/or the advisor to sign it. Clicking the Learning Agreement will open it and permit the advisor to approve and sign the agreement.

The **Midpoint Eval** and **Final Eval** columns have links to **View** the students' midpoint and final evaluations, and the **Preceptor Eval** column has a link to **View** the preceptors' evaluations.

In the **Final Practicum Report** column there is a link to **Add FPR**, as shown above. This link opens the student's Final Practicum Report and allows the advisor to review it, confirm each competency was met by checking a **Competency Met** box next to each competency, and add additional comments.

The advisor will sign the Final Practicum Report by checking the box next to the words **Advisor Name Signed**.

| ~ | ٢             | Universi | ty of F | Pittsburgh School × +                                                                                                    | - |   | × |
|---|---------------|----------|---------|----------------------------------------------------------------------------------------------------|---|---|---|
| ÷ | $\rightarrow$ | G        | 0-0     | my.sph-prac.pitt.edu/PracticumForms/PIFinalPracticumReport.aspx?UserCode=5ce332b1-a640-436c-9573-1c9301f0872e&Prece         | ☆ | 0 | : |
|   |               |          |         | Reflection of how you met the competency during your practicum and how you applied this competency to your work product(s): |   |   |   |
|   |               |          |         | Strategies for engaging communities and systems                                                                             |   |   |   |
|   |               |          |         | Competency Met                                                                                                    |   |   |   |
|   |               |          |         | Competency #5: BCHS 2. Synthesize and apply established and novel social and behavioral science methods and tools to ε •    |   |   |   |
|   |               |          |         | Reflection of how you met the competency during your practicum and how you applied this competency to your work product(s): |   |   |   |
|   |               |          |         | Synthesizing and applying established methods                                                                               |   |   |   |
|   |               |          |         | Competency Met                                                                                                    |   |   |   |
|   |               |          |         |                                                                                                    |   |   |   |
|   |               |          |         | Advisor Additional Comments:                                                                                                |   |   |   |
|   |               |          |         | Great job by the intern.                                                                                                    |   |   |   |
|   |               |          |         | Advisor Name Signed: 2 3/28/2025 12:00:00 AM                                                                                |   |   |   |
|   |               |          |         | Submit Cancer                                                                                                    |   |   |   |
|   |               |          |         |                                                                                                    |   |   | • |

# **Note**: Many of the columns throughout the system contain **tooltips** that provide more information and details concerning the contents of the columns.

Questions or issues? If so, please send an email to <u>SPHPracticum@edc.pitt.edu</u>